## Ministerstvo spravedlnosti ČR

# Metodika vedení seznamu přihlášek, pohledávek a věřitelů, rejstřík INS v aplikace ISIR.

### 1. Zákonná úprava

- a) Zákon č. 182/2006 Sb. o úpadku a způsobech jeho řešení (insolvenční zákon)

   § 174 IZ a násl.
  - přihlášky pohledávek a jejich přílohy se podávají dvojmo.
  - přihlášky se podávají pouze na předepsaném formuláři
  - je-li podána přihláška v listinné podobě v jednom vyhotovení, pak by měl být věřitel vyzván k předložení dalšího stejnopisu a kopii příloh.V případě malého množství chybějících příloh však soudy kopírují přihlášku event. přílohy samy.
  - 105 IZ v případě, kdy věřitel podává insolvenční návrh, je povinen k němu přiložit přihlášku pohledávky.
  - je-li podána přihláška elektronicky, není povinnost ji podávat dvojmo (je kdykoliv k dispozici pro případné další vytištění).
  - > stejnopis přihlášky a její přílohy doručí insolvenční soud správci
- b) v.k.ř.
  - § 215 c) "Oddíly P se vytvářejí pro každou jednotlivou přihlášku a označují se vzestupně arabskými číslicemi za písmenem P (P1, P2, …). Do oddílu P se zakládá přihláška pohledávky včetně příloh a další podání a rozhodnutí týkající se dané přihlášky"
  - ➢ § 215 g) Anonymizace

(1) Anonymizace se provádí pomocí příslušného programového vybavení (Adobe Acrobat) a postupuje se tak, že anonymizované údaje se zcela překryjí (začerní), aby nebylo možné je přečíst; není-li z textu jednoznačně poznatelný obsah anonymizovaného údaje, připojí se k anonymizovanému údaji charakter anonymizovaného údaje (např. "datum narození", "rodné číslo", "adresa", "číslo účtu" apod.).

- (2) Anonymizaci podléhají
  - a) u fyzických osob podatelů (nejde-li o dlužníka) bydliště, datum narození, rodné číslo, citlivé údaje podle zvláštního předpisu<sup>22c)</sup> a další údaje podle pokynu soudce, asistenta soudce nebo vyššího soudního úředníka;
  - b) u ostatní fyzických osob všechny osobní údaje s výjimkou jména a příjmení;
  - c) obchodní tajemství;
- (3) Anonymizaci zejména nepodléhají
  - a) údaje o dlužníkovi;
  - b) jména a příjmení zástupců účastníků řízení a zástupců osob zúčastněných na řízení, vyjma jmen a příjmení zákonných zástupců;
  - c) ochranné známky."

#### > Příloha č. 1, bod 39 - Rejstřík INS, seznam senátních značek k rejstříku INS

Přihlášky – Seznam přihlášek:

- Přihlášky se číslují arabskými číslicemi počínaje jedničkou podle pořadí, v jakém soudu došly
- Věřitel, který podal přihlášku
- Druh věřitele (podle stavu v řízení)
- Datum, kdy došla přihláška soudu
- Zda byla výzva k odstranění vad, datum doručení výzvy, lhůta k odstranění vad
- Zda byla odpověd' na odstranění vad a kdy došla
- Kolik přihlášeno suma a měna
- Přihlášeno celkem
- U nevyčíslitelné pohledávky její popis
- Právní důvod vzniku přihlášky/pohledávky
- Přihlášeno s příslušenstvím ano nebo ne
- Zda byla vyřazena a důvod vyřazení
- Zda byla předána správci včetně data
- Poznámka

Pohledávka:

- Každá pohledávka v přihlášce se čísluje arabskými číslicemi počínaje jedničkou v samostatné číselné řadě
- Přihlášeno suma a měna
- Právní důvod vzniku pohledávky
- Zda je vykonatelná včetně data
- Zda je podmíněná, jak zajištěná, podmíněně zajištěná
- Pořadí pohledávky
- Zda je popřena, kým byla popřena a z jakého důvodu
- Stav pohledávky
- Stav uspokojení
- Zda je oddělené uspokojení, kdy bylo odděleně uspokojeno
- U nevyčíslitelné pohledávky její popis
- Kolik je k oddělenému uspokojení suma a měna
- Zda byla vzata zpět včetně data a do jaké výše
- Příslušenství, zda je částka s příslušenstvím nebo příslušenství je u jiné pohledávky s uvedením jejího čísla
   Zda je k pohledávce veden incidenční spor, pod jako spisovou značkou soudu I. stupně
- Seznam věřitelů:
- Věřitelé se číslují arabskými číslicemi počínaje jedničkou viz údaje věřitel.
- Historie změn věřitelů (např. přechod práv k pohledávce atd.)
- Evidence SOPR (odeslané přihlášky) obdobně jako seznam odeslaných spisů (vzor č. 29 v. k. ř.).
- příloha č. 16, bod 23 Číselník druhů stavů přihlášek rejstřík INS

| Druh věci | Druh stavu přihlášky | Popis                                                                                                    |
|-----------|----------------------|----------------------------------------------------------------------------------------------------|
| INS       | NEVYŘÍZENÁ           | Nevyřízená přihláška (od podání do přezkumného jednání nebo do vydání rozhodnutí – např. odmítnuta)                                       |
| INS       | VYŘÍZENÁ             | Vyřízená přihláška (od vydání rozhodnutí do právní moci)                                                                                  |
| INS       | UKONČENÁ             | Rozhodnutí o vyřízení přihlášky nabylo právní moci nebo po založení kopie rozhodnutí z incidenčního sporu                                 |
| INS       | POPŘENÁ              | Přihláška prošla přezkumným jednáním, ale byla popřena                                                                                    |
| INS       | ČÁST.ZJIST           | Přihláška prošla přezkumným jednáním a byla částečně zjištěna                                                                             |
| INS       | NEPATŘÍ NA PJ        | Přihláška nepatří na přezkumné jednání (např. pohledávky za podstatou, mzdové nároky – musí se vztahovat na celou přihlášku)              |
| INS       | NESTANDARD           | Nespecifická přihláška, nestandardní (ostatní)                                                                                            |
| INS       | ZJIŠTĚNÁ             | Přihláška prošla přezkumným jednáním a je zjištěna (celá přihláška,<br>částečně zjištěná a incidenční spor se nekonal nebo byl neúspěšný) |
| INS       | <u>MYLNÝ ZÁP.</u>    | Mylný zápis přihlášky                                                                                                    |

c) vyhláška č. 311/2007, o jednacím řádu pro insolvenční řízení

> § 9 Přílohy přihlášky pohledávky se v insolvenčním rejstříku nezveřejňují

## 2. Lustrace a zápis věřitele, zápis přihlášky k věřiteli

Pro Zápis a lustraci věřitelů a pro zápis přihlášek k věřiteli slouží Formulář AIP015F.

Formulář lze volat z formuláře **AIR041F Rejstřík INS – podrobně** tlačítkem **[Zápis přihl.]** (automaticky se doplní sp. zn. řízení INS), ale je ho také možné volat z menu nebo přímým spuštěním úlohy (nutno doplnit sp. zn. INS)

| Ş | 🗴 AIRO41F - R         | tejstřík IN | 5 - podrobně |                |               |            |          |                    |                  |          |
|---|-----------------------|-------------|--------------|----------------|---------------|------------|----------|--------------------|------------------|----------|
|   | Věci —                | 36 INS      | 1272 2011    | ŏ- ča-t Mar 10 | atzková Alona |            |          | <b>Ct</b>          | ODDLUŽENÍ        |          |
|   | Spis.zn.<br>Akt sonát | 36          |              | wikopk Poda    | Dlužník       | •          |          | Stav veci<br>Došlo | 27.01.2011 12:20 |          |
|   | Pohyb s               | spisu —     | ous. I nepon | ny Konk. Toud  |               |            | Řízení   | k věci —           |                  |          |
|   | Umístění              | .HÛTA       | 17.05.201    | 1              |               | Spi        | is.zn. [ |                    |                  |          |
|   | Rojstřík n            | řoblad      | Zanie nrih   | řebled nřibl   | Detail nřihl  | Staw nřibl | Sez      | nam věř            | Věřit orgán      | Poniatio |

#### Lustrace věřitele

Pro kontrolu, zda je již věřitel **ve věci** zapsán, musí uživatel v bloku *Věřitelé* provést na osobu dotaz. Kursor umístí do bloku *Věřitelé* a klávesou **[F7]** přepne dotazovací režim. Dále zadá kriteria dotazu a klávesou **[F8]** provede dotaz.

| 🗱 AIP015F - Zápis a lustrace věřitele                                  |                                                                                                    |                        |
|------------------------------------------------------------------------|----------------------------------------------------------------------------------------------------|------------------------|
| Věcí<br>Spisová značka<br>36 NS 1272 / 2011<br>Datum úpadku 24.02.2011 | Dlužník<br>Čermák Vladimír, rč. 801023/9402, nar. 23.10.1980<br>Konec Ihůty pro podání přihlášky 26.03.2011 | Stav věci<br>DDDLUŽENÍ |
| Č.věřitele Název/příjmení osoby                                        | Jméno                                                                                                    | Věřitelský orgán Úmrtí |
| Dat.nar.                                                               | Přídomek                                                                                                    |                        |
| Nový věřitel a přihláška Z úč                                          | astníka věřitel                                                                                             |                        |

a) pokud dotaz nevybere žádné záznamy, nebo vybrané záznamy neodpovídají zapsané osobě, musí uživatel zapsat nového věřitele, tzn., že ve formuláři AIP015F v bloku *Věřitelé* se přes tlačítko více přepneme do formuláři **SAJ207F - Seznam jmen podrobně** 

Pro přidání nového věřitele a jeho přihlášky je možno použít tlačítko [Nový věřitel a přihláška]

| 🚮 AIPO15F - Zápis            | s a lustra             | ice věři        | tele    |                                   |                 |          | _ 🗆              |
|------------------------------|------------------------|-----------------|---------|-----------------------------------|-----------------|----------|------------------|
| Veci<br>Spisová značka       |                        |                 |         | Dlužník                           |                 | Staviv   | ěci              |
| 36 INS                       | 1272 /                 | 2011            | •••     | Čermák Vladimír, rč. 801023/9402, | nar. 23.10.1980 | ··· ODDL | UŽENÍ 🗾 🤶        |
| Datum úpadku                 | 24.02.2                | 011             |         | Konec lhůty pro podání přihlášky  | 26.03.2011      | Datum PJ |                  |
| — Věřitelé —                 |                        |                 |         |                                   |                 |          |                  |
| Č.věřitele V                 | <sup>(</sup> ěřitelsky | ý orgán         |         | /ěřitel                           |                 |          |                  |
|                              |                        | _               | ⊻       |                                   |                 |          | Adresa           |
| Druh zást.                   |                        | Zás             | tupce   |                                   |                 |          |                  |
| Nový věřitel a               | přihlášk<br><b>R</b>   | :a              | Zúč     | astníka věřitel                   |                 |          |                  |
| oudní agenda <u>S</u> prá    | áva aplika             | ce <u>O</u> vla | ádání j | Nástroje Pomůcky O aplikaci Konec |                 |          |                  |
| 님 🔿 🗟 🖄                      | § 🗸 🕅                  | 7               | ₹ 🔨     | 📋 🔏 ? Q 🏰 🖙 🗿                     |                 |          |                  |
| SAJ207F - Sezna              | am imen                | podrob          | ně      |                                   |                 | _        |                  |
| Seznam jm                    | en                     |                 |         |                                   |                 |          |                  |
| Osoba přesně                 |                        |                 |         |                                   | T Drub os       | oby      | <b>.</b>         |
| Osoba                        |                        |                 |         |                                   | Jméno           |          |                  |
| Přídomek                     |                        |                 |         |                                   | Tituly          |          |                  |
| Rodné číslo                  |                        |                 |         | Datum parození                    | Datum ú         | imrtí    |                  |
| Rodné příjmení               |                        |                 |         |                                   | IČ              |          |                  |
| Poznámka                     |                        |                 |         |                                   | 10              |          | × 1              |
| FUZIIGITIKA                  |                        |                 |         |                                   |                 |          |                  |
| Datum zahájení<br>ins.řízení |                        |                 | j       | 🗌 Zapsán v obch. rej.             | 🗌 Právní zástup | ce 🔽 F   | Použití povoleno |

- ve formuláři **SAJ207F** - **Seznam jmen podrobně** provedeme lustraci věřitele, zda-li již v tomto seznamu jmen není zapsán a pokud zde není zapsán, provede se jeho nový zápis. Po uložení věřitele do seznamu si věřitele přeneseme přes tlačítko **[Vybrat]** zpět do formuláře **AIP015F** příslušného spisu.

| 👫 SAJ207F - Seznan           | m jmen podrobně 📃 🗖                                                                                                    | ] × |
|------------------------------|----------------------------------------------------------------------------------------------------|-----|
| Seznam jmen                  | γ <del></del>                                                                                                    |     |
| Osoba přesně                 | KLAS - první obchodní společnost s.r.o. v likvid 🚥 💌 Druh osoby právnická 💌                                                                                                    |     |
| Osoba                        | KLAS - PRVNÍ OBCHODNÍ SPOLEČNOST S.R.O. V LIKVIDACI Jméno                                                                                                    |     |
| Přídomek                     | Tituly                                                                                                    |     |
| Rodné číslo                  | Datum narození Datum úmrtí                                                                                                    |     |
| Rodné příjmení               | IČ 46359931                                                                                                    |     |
| Poznámka                     |                                                                                                    |     |
|                              |                                                                                                    |     |
| Datum zahajeni<br>ins řízení | 🗖 🗖 Zapsán v obch. rej. 🗖 Právní zástupce 📝 Použití povoleno                                                                                                    |     |
| Datum prohláš.               |                                                                                                    |     |
| konkursu                     |                                                                                                    |     |
| Identifikátor                | KLAS - P46359931 1 ID                                                                                                    |     |
| Osoba totožná                | KLAS - P46359931 1                                                                                                    |     |
| Organizační sl               | ložka                                                                                                    | -11 |
| Původ IS KOS                 | Vkládání                                                                                                    | -   |
|                              | · · |     |
| Věci osoby                   | Historie Adresa Zobrazení Povolené Internet Vybrat                                                                                                    |     |
| • Adresa •                   | © E-mail —── Datová schránka ————————————————————————————————————                                                                                                    |     |
| Drub adresv S                | ÍDLO FY 🔹 🚥 Místo pro doručení                                                                                                    |     |
| Ulice Cl                     | hrášťany č.n. 191                                                                                                    |     |
| Město Kr                     | něževes psč 270 01                                                                                                    |     |
| Okres Ra                     | akovník Země                                                                                                    |     |
|                              |                                                                                                    | 1   |
|                              |                                                                                                    |     |

Pokud je osoba věřitele vybrána tímto způsobem a má v seznamu jmen více adres, pak se nadále bude v této věci zobrazovat s adresou, jaká byla v seznamu jmen nalistována před stiskem tlačítka **[Vybrat]**.

Po přenesení věřitele do form.AIP015F je pak přes tlačítko **[Adresa]** možné přednastavit jeho adresa pro obesílání v dané věci. Tato doručovací adresa musí být u věřitele nebo jeho zástupce vyznačena v seznamu jmen.

| AIP015F             | - Zápis          | a lustrace vè  | iřitele  |                       |            |              |                 |       |          |             |          |
|---------------------|------------------|----------------|----------|-----------------------|------------|--------------|-----------------|-------|----------|-------------|----------|
| Spisová z<br>36 INS | načka            | 1272 / 201     | 1        | Dlužník<br>Čermák Vla | dimír, rč. | 801023/9402  | , nar. 23.10.19 | 80    | Stav vě  | ci<br>Ižení |          |
| Datum úp            | adku             | 24.02.2011     |          | Konec Ihůty           | pro podá   | ní přihlášky | 26.03.2011      |       | Datum PJ |             |          |
| Č věřitelu          | telé —<br>P Mi   | šino intelstič | in, '    | <i>l</i> ěřitel       |            |              |                 |       |          |             |          |
| 🌆 Adresa            | pro ob           | eslání         |          |                       |            |              |                 |       |          |             | Adresa 🔺 |
| Drub Adr            | tuálni a<br>resv | dresa pro ob   | eslàni - | lísto nro doru        | čoní       |              |                 |       |          |             |          |
| Ulice               |                  | ļ              |          | 13t0 pro dora         | com        | )            |                 | č.p.  |          |             | <b>T</b> |
| Město               |                  |                |          |                       | Okres      |              |                 | PSČ   |          |             | Myl.záp. |
| Pobyt               |                  |                |          |                       |            |              |                 |       |          |             |          |
| Adi                 | resa os          | oby ——         |          |                       |            |              |                 |       |          |             |          |
| Druh Adr            | esy              | SÍDLO FY       | N        | lísto pro doru        | čení       |              |                 | 1     |          |             |          |
| Ulice               | Chrášt           | 'any           |          |                       |            | Dalormík     |                 | č.p.  | 191      |             |          |
| Mesto<br>Pomrt      | 29.01.2          | 2004 -         |          |                       | Okres      | Rakuvtiik    |                 | PSC 🔻 | Vybrat   | a D         | okumentv |
|                     |                  |                | -        |                       |            |              |                 |       |          | řoblad      |          |
| Adr                 | esa zá           | stupce         |          |                       |            |              |                 |       |          | remeu       | po PJ    |
| Zástupce            | e<br>            |                |          | K-4I                  | ×f         |              |                 |       |          | išeno       |          |
| Ulice               | esy              | 1              |          | listo pro doru        | ceni       |              |                 | č.p.  |          | <u> </u>    | Ê        |
| Mõeto               |                  |                |          |                       | Okroe      |              |                 | neč   |          |             |          |

Pokud má věřitel právního zástupce popř.obecného zmocněnce či zák.zástupce, tito se také zapíši do bloku věřitelé ve formuláři AIP015F ( jejich lustrace, zápis a přenesení je stejné jako u zápisu věřitele). U zástupce je z číselníku dále nutné vybrat druh v poli **Druh zást.** 

| 👫 AIP015F - Zápis a lustrace věřitele        |                                                                                                    |                        |
|----------------------------------------------|----------------------------------------------------------------------------------------------------|------------------------|
| Věci<br>Spisová značka<br>36 INS 1272 / 2011 | Dlužník<br> Čermák Vladimír, rč. 801023/9402, nar. 23.10.1980                                                            | Stav věci<br>ODDLUŽENÍ |
| Věřitelé<br>Č.věřitele Věřitelský orgán      | Věřitel                                                                                                    |                        |
| Druh zást. PRÁV.ZÁST. Zástupce               | MLAS - první obchodní společnost s.i.o. v likvidaci, ič. 40.<br>Mgr. Moti Pavel , advokát, IČ: 66245893, Adresa: Jaselsk | á 1391, 293 01 i       |
| Přihlášky                                    |                                                                                                    |                        |

Rovněž z adres zapsaných u zástupců je možnost přednastavení adresy pro obesílání v dané věci.

Pokud se přihlašuje věřitel, který zároveň podal insolvenční návrh, není potřeba vybírat ze seznamu jmen – lze použít tlačítko **[Z účastníka věřitel]** Tlačítkem s dvěma šipkami uživatel přenese danou osobu, z které chce vytvořit věřitele do formuláře pro zápis věřitelů.

Současně se zápisem věřitele uživatel provede zápis přihlášky.

K vybranému věřiteli se údaje o přihlášce zapisují na formuláři AIP015F do bloku *Přihlášky*. Uživatel vyplní pole **Podáno** (datum uvedené v razítku na obálce, identifikátoru, čárovém kódu) **Doruč. soudu** (datum uvedené na podacím razítku, identifikátoru, čárovém kódu). Musí být vyplněno alespoň jedno z těchto datumů. V případě, že byla přihláška doručena po lhůtě pro podání přihlášky, uživatel zaškrtne příznakové pole **Pozdní**. Pole **Stav přihlášky** je při zápisu nové přihlášky předvyplněn na hodnotu NEVYŘÍZENÁ.

Do pole **Přihlášeno celkem** uživatel vyplní celkovou částku pohledávek uvedených na přihlášce. Dále z toho uvede celkovou částku zajištěných pohledávek na přihlášce a celkovou částku nezajištěných pohledávek na přihlášce.

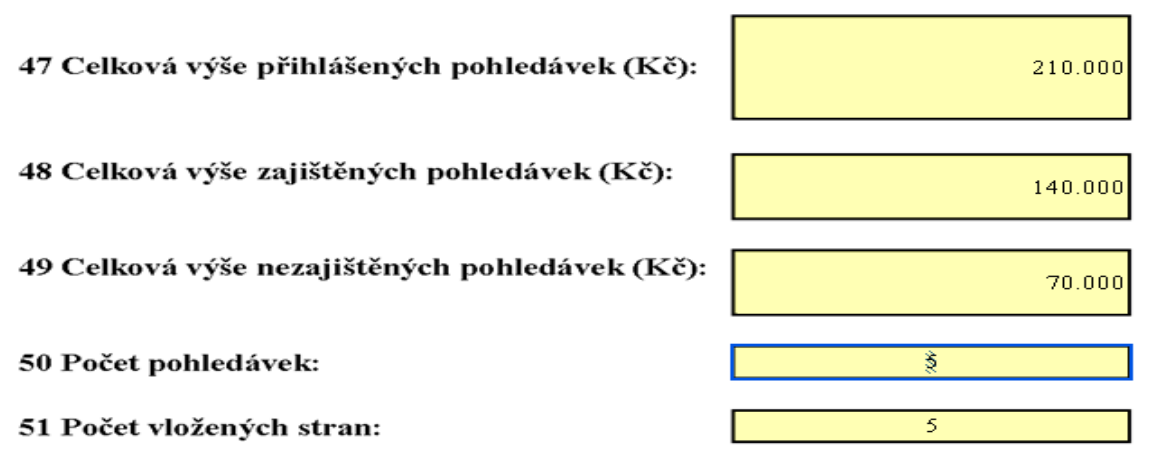

Věřitel prohlašuje, že údaje v přihlášce jsou pravdivé.

| — Přihlášky ———        | Deruš erudu. Deruhý Struužiklášku Derušnika Melažu                                          |
|------------------------|---------------------------------------------------------------------------------------------|
| 02.05.2011             | Odruči soudu Pozuni stav primaský Poznamka myl.zap.<br>04.05.2011 00:00 V NEVYŘÍZENÁ poštou |
| Přihlášeno celkem      | 210.000,00 KČ Detail přihlášky                                                              |
| Nezajištěno            | 70.000,00                                                                                   |
| Zajištěno              | 140.000,00                                                                                  |
| Pohledávek v přihlášce | Detail pohledávky                                                                           |
| – Pohyb přihlášky –    | Připojení návrhu                                                                            |
| Umístění               | Dokumenty                                                                                   |
| Nová přihláška         | Tisk obalu složky Tisk obalu přihlášky Tisk rozsahu přihlášek Přehled po PJ                 |

Pole "Pohledávek v přihlášce" není z formuláře AIP015F editovatelné. Pro jeho vyplnění je nutné vyplnit formulář AIP012F, který se otevírá tlačítkem **[Detail pohledávky]**.

Všechny tyto údaje se uloží klávesou [F10]. Číslo věřitele a číslo přihlášky se vygeneruje automaticky.

**Doporučení:** V první fázi zápisu přihlášky doporučuji vždy zapsat jen celkovou výši pohledávek, celkovou částku nezajištěných a zajištěných pohledávek.

**<u>Pozor:</u>** Po uložení údajů o výši přihlášky již není možné tyto údaje ve formuláři AIP015F měnit. Změnu údajů je možné provést ve formuláři **AIP012F - Zápis rozpadu pohledávek**, který se otevře tlačítkem **[Detail pohledávky]**.

Naskenovaná přihláška se připojí pomocí tlačítka *které volá formulář ASA205V*. Přihlášku je možné vybrat pomocí čárového kódu nebo volbou vhodných kritérií.

| ş | S ISIR v. 1.2.7.1  | - uživatel PANEK, d    | atabáze KSPH_C¥I  |                         |            |   |                 |   |      |          |        |         |            |   |
|---|--------------------|------------------------|-------------------|-------------------------|------------|---|-----------------|---|------|----------|--------|---------|------------|---|
| S | ioudní agenda – Sp | ráva aplikace – Ovláda | ání Nástroje Pomů | cky (                   | 0 aplikaci | K | lonec           |   |      |          |        |         |            |   |
|   | 🖬 🎒 🛃 🛯            | S 🕄 🖛 🛪                | 🔨 🗎 💋 🤉           | <mark>ا</mark> م        | , 🏰 🛙      | Ŧ | 1 冯 🧝 🛛         | ] |      |          |        |         |            |   |
| 5 | 🚺 ASA205V - Vý     | pis nových podání      |                   |                         |            |   |                 |   |      |          |        |         |            | 1 |
|   | — Podání —         |                        |                   |                         |            |   |                 |   |      |          |        |         |            |   |
|   | Čárový kód 🛛       |                        |                   |                         |            |   |                 |   |      |          |        |         |            |   |
|   | ID                 | Datum došlo            | Zp. podání        | Dru                     | uh dok.    |   | Název souboru   | S | enát | Poč.str. | Příloh | Stejnop | . Poznámka |   |
|   | K110422-114        | 22.04.2011 14:08       | Poštou            | <b>P</b> ři             | ihláška    | • | c:\scan\K110422 | 5 | 36   | 7        |        | 1       |            |   |
|   | K110422-108        | 22.04.2011 13:47       | Poštou            | <ul> <li>Při</li> </ul> | ihláška    | • | c:\scan\K110422 | 1 | 36   | 5        | 7      | 1       |            |   |
|   | K110422-062        | 22.04.2011 11:50       | Poštou            | Při                     | ihláška    | • | c:\scan\K110422 | 5 | 36   | 4        | 10     | 1       |            |   |
|   | K110421-147        | 21.04.2011 15:22       | Poštou 🔰          | Při                     | ihláška    | • | c:\scan\K110421 | 5 | 36   | 1        | 0      | 0       |            |   |

**Zveřejnění přihlášky** věřitele je nutné provést hned **po zápisu** ve formuláři AAM210F, který se otevírá tlačítkem **Dokumenty.** Na tomto formuláři se převede vnitřní dokument na zveřejňovaný dokument, který je v případě nutnosti anonymizovat v souladu s ust. § 215 ga v.k.ř. V případě anonymizace je nutné v souladu s ust. § 422 odst.3 IZ připojit ke vkládanému dokumentu informaci o charakteru osobního údaje, který není zveřejňován.

<u>Pozor:</u> Není možné zveřejňovat přihlášku pohledávky bez jejího předchozího zápisu ve formuláři AIP015F!!

| ş | S AAM210 | F - Dokumen | ity ke spiso | vé značce |                     |                          |          |     |      |           |             |   |                   | _    | . 🗆 × |
|---|----------|-------------|--------------|-----------|---------------------|--------------------------|----------|-----|------|-----------|-------------|---|-------------------|------|-------|
| Γ | ── Věc - |             |              | Spisov    | <i>l</i> á značka 🛛 | 36 IN                    | S        | 12  | 72 / | 2011 🚊    | }           |   | Uložení D         | В    |       |
|   | Vše      | Oddil A     | Oddil B      | Oddíl C   | Oddil D             | Oddil                    | Ρ        |     |      |           |             |   |                   |      |       |
|   | EÚD Odd  | číslo Vz    | or Po        | pis dok.  | Vnitřní do          | )k.                      |          |     | 0    | Z Zveřeji | ňovaný dok. |   | Popis události    |      |       |
|   | P4       | 1           |              |           | D: ID_26            | 9                        | St 🖉     | ₽ > |      |           | Ø           | 5 | Přihláška pohled: | •••• |       |
|   |          |             |              |           |                     | $\langle \rangle$        | N 6      | >   |      |           |             | 1 |                   | ***  |       |
|   |          |             |              |           |                     | $\langle \rangle$        | N 6      | ₽ > |      |           | <i>Q</i>    | 1 |                   | ***  |       |
|   |          |             |              |           |                     | $\langle \rangle$        | N 6      | >   |      |           |             | 1 |                   | ***  |       |
|   |          |             |              |           |                     | $\langle \rangle$        | <b>S</b> | ₽ > |      |           | 4           | 1 |                   | ***  |       |
|   |          |             |              |           |                     | $\square$                | <b>S</b> | >   |      |           | Ì           | 1 |                   |      |       |
|   |          |             |              |           |                     | $\overline{\mathcal{Q}}$ | <b>N</b> | ₽ > |      |           | Ø           | 1 |                   |      |       |

Ve formuláři **AIR041F – Rejstřík INS – podrobně** se do bloku *Průběh řízení* do *Oddílu P* automaticky (po připojení dokumentu k přihlášce a přidělením čísla přihlášky) založí příslušná událost, do pole **Poznámka** se doplní číslo věřitele a jeho jméno a dále se automaticky k této události připojí vnitřní dokument, který obsahuje text přihlášky.

| Oda    | III B O                                                              | ddil C 🛛 Od                                                                                                    | idii D                                                                                                    | Oddil P                                                                                                    |                                                                                                    |                                                                                                    |                                                                                                    |                                                                                                    |                                                                                                    |                                                                                                    |
|--------|----------------------------------------------------------------------|----------------------------------------------------------------------------------------------------|----------------------------------------------------------------------------------------------------|----------------------------------------------------------------------------------------------------|----------------------------------------------------------------------------------------------------|----------------------------------------------------------------------------------------------------|----------------------------------------------------------------------------------------------------|----------------------------------------------------------------------------------------------------|----------------------------------------------------------------------------------------------------|----------------------------------------------------------------------------------------------------|
| -číslo | Poč.str.                                                             | Datum                                                                                                    |                                                                                                    | Popis události v řízení                                                                                                    | Poznámka                                                                                                    | Zv. Datum PM                                                                                                    | Oz.                                                                                                    | Zvýrazi                                                                                                    | nit                                                                                                    |                                                                                                    |
| - 1    | 1                                                                    | 04.03.2011                                                                                                    | 08:14                                                                                                    | Přihláška pohledávky                                                                                                    | č.věř.1 - Česká sp                                                                                                    |                                                                                                    |                                                                                                    | -                                                                                                    | <u>\</u>                                                                                                    | •••                                                                                                    |
| - 1    | 7                                                                    | 24.03.2011                                                                                                    | 00:05                                                                                                    | Přihláška pohledávky                                                                                                    | Č.VĚŤ.2 - CETELEM                                                                                                    |                                                                                                    |                                                                                                    | -                                                                                                    | <u>\</u>                                                                                                    | •••                                                                                                    |
| - 1    | 4                                                                    | 24.03.2011                                                                                                    | 12:31                                                                                                    | Přihláška pohledávky                                                                                                    | č.věř.3 - Telefónic                                                                                                    |                                                                                                    |                                                                                                    | •                                                                                                    | <b>S</b>                                                                                                    | •••                                                                                                    |
| - 1    | 1                                                                    | 20.04.2011                                                                                                    | 15:29                                                                                                    | Přihláška pohledávky                                                                                                    | č.věř.6 - C. O T. m                                                                                                    |                                                                                                    |                                                                                                    | -                                                                                                    | 1                                                                                                    | •••                                                                                                    |
|        | - <mark>číslo</mark><br>- <mark>1</mark><br>- 1<br>- 1<br>- 1<br>- 1 | Oddil B         O           -číslo         Poč.str.           -         1           -         1           -         1           -         1           -         1           -         1           -         1           -         1 | Oddii B         Oddii C         Oa           -číslo         Poč.str.         Datum           -         1         04.03.2011           -         1         7         24.03.2011           -         1         4         24.03.2011           -         1         1         20.04.2011 | Oddil B         Oddil C         Oddil D           -číslo         Poč.str.         Datum           -         1         04.03.2011 08:14           -         1         7         24.03.2011 00:05           -         1         4         24.03.2011 12:31           -         1         1         20.04.2011 15:29 | Oddii B     Oddii C     Oddii D     Oddii P       -číslo     Poč.str.     Datum     Popis události v řízení       -     1     1     04.03.2011 08:14     Přihláška pohledávky       -     1     7     24.03.2011 00:05     Přihláška pohledávky       -     1     4     24.03.2011 12:31     Přihláška pohledávky       -     1     1     20.04.2011 15:29     Přihláška pohledávky | Oddii B       Oddii C       Oddii D       Oddii P         -číslo       Poč.str.       Datum       Popis události v řízení       Poznámka         - 1       1       04.03.2011 08:14       Přihláška pohledávky       č.věř.1 - Česká sp         - 1       7       24.03.2011 00:05       Přihláška pohledávky       č.věř.2 - CETELEM         - 1       4       24.03.2011 12:31       Přihláška pohledávky       č.věř.3 - Telefónic:         - 1       1       20.04.2011 15:29       Přihláška pohledávky       č.věř.6 - C. O, T. m | Oddii B       Oddii C       Oddii D       Oddii P         -číslo       Poč.str.       Datum       Popis události v řízení       Poznámka       Zv. Datum PM         - 1       1       04.03.2011 08:14       Přihláška pohledávky       Č.věř.1 - Česká sp       ✓         - 1       7       24.03.2011 00:05       Přihláška pohledávky       Č.věř.3 - CETELEM       ✓         - 1       4       24.03.2011 12:31       Přihláška pohledávky       Č.věř.3 - Telefónic:       □         - 1       1       20.04.2011 15:29       Přihláška pohledávky       Č.věř.6 - C. O, T. m       □ | Oddii B         Oddii C         Oddii D         Oddii P           -číslo         Poč.str.         Datum         Popis události v řízení         Poznámka         Zv. Datum PM         Oz.           -         1         04.03.2011 08:14         Přihláška pohledávky         č.věř.1 - Česká sp         ✓         □         □           -         1         7         24.03.2011 00:05         Přihláška pohledávky         č.věř.3 - Telefónic:         □         □           -         1         4         24.03.2011 12:31         Přihláška pohledávky         č.věř.6 - C.O, T.m         □         □           -         1         1         20.04.2011 15:29         Přihláška pohledávky         č.věř.6 - C.O, T.m         □         □ | Oddii B       Oddii C       Oddii D       Oddii P         -číslo       Poč.str.       Datum       Popis události v řízení       Poznámka       Zv. Datum PM       Oz. Zvýraz         -1       1       04.03.2011 08:14       Přihláška pohledávky       č.věř.1 - Česká sp       ✓       □       ✓         -1       7       24.03.2011 00:05       Přihláška pohledávky       č.věř.2 - CETELEM       ✓       □       ✓         -1       4       24.03.2011 12:31       Přihláška pohledávky       č.věř.3 - Telefónic:       □       ✓         -1       1       20.04.2011 15:29       Přihláška pohledávky       č.věř.6 - C.O, T.m       □       ✓ | Oddii B       Oddii C       Oddii D       Oddii P         -ČÍSIO       Poč.str.       Datum       Popis události v řízení       Poznámka       Zv. Datum PM       Oz. Zvýraznit         -1       1       04.03.2011 08:14       Přihláška pohledávky       Č.věř.1 - Česká sp       ✓       □       ✓       ≦         -1       7       24.03.2011 00:05       Přihláška pohledávky       Č.věř.2 - CETELEM       ✓       □       ✓       ≦         1       4       24.03.2011 12:31       Přihláška pohledávky       Č.věř.3 - Telefónic       □       ✓       ≦         1       1       20.04.2011 15:29       Přihláška pohledávky       Č.věř.6 - C. O, T. m       □       □       ✓       ≦ |

b) pokud je lustrací věřitele bloku *Věřitelé* zjištěno, že tento věřitel je již v řízení zapsán a má zaevidovanou přihlášku, zobrazí se tyto údaje v bloku *Přihlášky*. Zde je vidět celková přihlášená částka v dané přihlášce, z toho částka zajištěno a částka nezajištěno a také je uvedeno, kolik je v přihlášce pohledávek.

| Č.věřitele Název/příjmení<br>Dat.nar.                  | osoby Jméno Věřitelský orgán Úmrtí       IČ     45244782     Přídomek                                              |
|--------------------------------------------------------|----------------------------------------------------------------------------------------------------|
| Nový věřitel a přihláška                               | Z účastníka věřitel                                                                                                |
|                                                        |                                                                                                    |
| Věřítelé<br>Č.věřitele Věřitelský o<br>1<br>Druh zást. | rgán Věřítel<br>V Česká spořítelna, a. s., IČ: 45244782, Adresa: Olbrachtova 1929/62, 140 l Adresa Adresa Zástupce |
| Nový věřitel a přihláška                               | Z účastníka věřitel                                                                                                |
| Č. přihlášky<br>Č. přihl. Podáno                       | Doruč. soudu Pozdní Stav přihlášky Poznámka Myl.záp.                                                               |
| Přihlášeno celkem                                      | 366.847,94 KČ Detail přihlášky                                                                                     |
| Nezajištěno                                            | 366.847,94                                                                                                    |
| Zajištěno<br>Pobledávek v přiblášce                    | 1 Detail pohledávky                                                                                                |
| Pohyb přihlášky<br>Umístění                            | Připojení návrhu                                                                                                   |
| Nová přihláška 🔻                                       | Tisk obalu složky 🛛 Tisk obalu přihlášky 🛛 Tisk rozsahu přihlášek 🔹 Přehled po PJ 🖉 🚽                              |
| Věřitelé v přihlášce –     Č.pohl. Č.věřitele Věřit    | tel 🔽 Platný věř. 🗖 Myl.záp. Přihlášeno                                                                            |
| 1 1 Česk                                               | sá spořítelna, a. s., IČ: 45244782, Adresa: Olbrachtova 1929/62, 140 00 Praha 4 🛛 366.847,94 🔼                     |
| Věřitelé 💿 Platní 🔿 Vš                                 | ichni Zjištěno 0,00 Popř.poř. Popřeno 0,00 🔽                                                                       |

V tomto případě je nutné použít tlačítko [Nová přihláška], které přidá nový záznam, kam je možné zapsat novou přihlášku již zapsaného věřitele.

## <u>Pozor:</u> Nepřipadá v úvahu, aby byl v jednom insolvenčním řízení zapsán tentýž věřitel vícekrát – měl více čísel věřitele.

V případě, kdy jednu přihlášku podá více věřitelů, je nutno na formulář AIP012F zapsat tyto věřitele za použití tlačítka **[Nový věřitel].** V bloku Věřitelé v pohledávce pak je nutno u každého z věřitelů mít evidovánu jemu náležející částku (vč. zajištěné a nezajištěné) – tato částka pak se zobrazuje u daného věřitele v AIP022F – Seznam věřitelů.

Pokud je ze seznamu jmen při zápisu **omylem** vybrána nesprávná osoba, lze ji opravit následovně:

- dokud špatnou osobu neuložím (nepřidělím číslo věřitele), pak stačí opustit formulář AIP015F bez uložení změn
- pokud osobu uložím a je jí přiděleno číslo věřitele, ale přihlášku dosud nezveřejním, lze ji buď zaměnit v AAZ065F (viz bod 6 metodiky) nebo smazáním ve formulářích AIP020F nebo AIP025F (viz bod 8 metodiky)

**<u>Pozor:</u>** při opravě věřitele ve formuláři AAZ065F se ve formuláři AIR041F v oddílu P a AIP013F, pole poznámka nezmění označení věřitele.

pokud osobu uložím a přihlášku zveřejním, lze již věřitele a přihlášku pouze zmylnit ve formulářích AIP020F nebo AIP025F (viz bod 9 metodiky).

# 3. Postup při vyznačení postoupení/přechodu pohledávky

a) Převod/přechod **celé** přihlášky (pohledávky)

Tento postup se použije v případě, že původní věřitel postoupí celou svoji pohledávku jiné osobě a přestává být věřitelem u této přihlášky (pohledávky). V tomto případě referent rozhodne usnesením v souladu s ust. § 18 a 19 IZ. Nabyvatel pohledávky se stává účastníkem řízení, jakmile soud rozhodne o jeho vstupu do řízení. Není tedy nutné pro vyznačení změny věřitele v aplikaci čekat na PM usnesení.

Tento postup se použije rovněž v případě zániku věřitele právnické osoby nebo úmrtí věřitele fyzické osoby a následném přechodu pohledávky na jednoho nabyvatele. V tomto případě referent rozhodne usnesením v souladu s ust. § 107 o.s.ř. Změnu kancelář provede **až po právní moci** usnesení o vstupu nabyvatele do řízení dle pokynu referenta.

- po vydání usnesení dle ust. § 18 se vloží ve formuláři AIP013F event v oddílu P událost "Usnesení o změně v osobě věřitele", která otevírá formulář AIP012F. Událost se spolu s přiloženým dokumentem zveřejní v insolvenčním rejstříku.
- po vydání usnesení dle ust. § 107 se vloží ve formuláři AIP013F event v oddílu P rovněž událost "Usnesení o změně v osobě věřitele", která otevírá formulář AIP012F. Událost se spolu s přiloženým dokumentem zveřejní v insolvenčním rejstříku.
- Po právní moci usnesení dle ust. § 18 IZ se na formuláři AIP013F event v oddílu P vyznačí nabytí právní moci usnesení,

Tento převod/přechod celé pohledávky na nového věřitele **je nutné** provést na formuláři **AIP012F – Detail pohledávky** prostřednictvím tlačítka **[Změna věřitele]** v bloku *Věřitelé*.

| 🌠 AIP012F - Detail po                                                        | hledávky                                            |                                               |                                         |                                  |                                     |                 |
|------------------------------------------------------------------------------|-----------------------------------------------------|-----------------------------------------------|-----------------------------------------|----------------------------------|-------------------------------------|-----------------|
| Věci<br>Spisová značka<br>36 INS 12<br>Datum úpadku 24.                      | 72 / 2011<br>02.2011                                | Dlužník<br> Čermák Vladimi<br>Konec Ihůty pro | ír, rč. 801023/9402<br>podání přihlášky | , nar. 23.10.1980<br> 30.06.2011 | Stav věc<br>•••• ODDLUŽ<br>Datum PJ |                 |
| Č. přihlášky pohled<br>Č. přihlášky<br>Pohledávky                            | ávky 4                                              | Stav přihlášky N                              | evyřízená                               | Počet pohledávek                 | 1                                   | Mylný zápis 🗖 📩 |
| C.pohledávky<br>1<br>Přihlášeno v pohl.<br>Nezajištěno<br>Zajištěno          | Mylný zápis<br>21<br>7<br>14                        | Měna<br>0.000,00 KČ<br>0.000,00<br>0.000,00   | Zjištěno                                | Popř.  <br>                      | přeno                               | Vyk. ▲          |
| Nová pohledán<br>Věřitelé<br>Č.věřitele Věr<br>5 v KL                        | <mark>/ka Nová</mark><br>řítel<br>AS - první obchod | pohled. věřítele<br>ní společnost, lČ:        | 46359931                                |                                  |                                     | Adresa 🛋        |
| Věřítelé v poh<br>Podil věritele<br>na přihlášené čá<br>2<br>☑ ☑ Platný věř. | ledávce<br>sti pohl.<br>10.000,00<br>Mylný zápis    | na<br>Nezajištěno<br>Zajištěno                | zjištěné části poh                      | I. Popř. na pop<br>poř. poř.     | řené části pohl.                    |                 |
| Věřitelé 💿 Platn                                                             | í 🔘 Všichni                                         | Zr                                            | ušit věřitele                           | Nový věřitel                     | Změr                                | na věřitele     |

Před provedením změny věřitele je nejprve potřeba provést lustraci, zda-li již nový věřitel (nabyvatel pohledávky) není zaevidován v příslušné sp.zn. Tuto lustraci je možné provést na formuláři AIP015F. Pokud je již nabyvatel pohledávky v řízení zapsán, je nejvhodnější si v SAJ203F (u právnických osob) nebo SAJ202F (u fyzických osob) zkopírovat jeho ID a přes tlačítko [Změna věřitele] které volá formulář seznamu jmen SAJ207F - Seznam jmen podrobně, vložit toto ID, aby došlo k řádnému přiřazení pohledávky k již zapsanému věřiteli. Poté věřitele přeneseme přes tlačítko [Vybrat] zpět do formuláře AIP012F – Detail pohledávky a zde uložíme věřitele klávesou [F10].

| 🚮 SAJ203F - Právnic         | ká osoba                |                       |                      |          |
|-----------------------------|-------------------------|-----------------------|----------------------|----------|
| 📄 Seznam jmen               |                         |                       |                      |          |
|                             |                         |                       |                      | <u> </u> |
| Osoba přesně                | Česká spořitelna, a. s. | a.s. 💌                | Druh osoby právnická | -        |
| Osoba                       | ČESKÁ SPOŘITELNA, A. S. |                       | IČ 45244782          |          |
|                             |                         |                       |                      |          |
| Poznámka                    |                         |                       |                      | <u> </u> |
|                             | 1                       |                       |                      | -        |
| Datum zahájení              |                         | 🗌 Zapsán v obch. rei. | Použití povoleno     |          |
| ins.řízení                  |                         |                       |                      |          |
| Datum prohlashi<br>konkursu |                         |                       |                      |          |
| Identifikátor               | ČESKÁ SP45244782 24     | ID                    |                      |          |
| Organizační složka          |                         |                       |                      |          |
| Organizacili Složka         |                         |                       |                      |          |

V tomto případě nabyvateli zůstává číslo věřitele, pod kterým byl zapsán dříve a číslo přihlášky zůstává nezměněno.

| 🚰 AIP012F - Detail pohledávky 📃 🔲 🗙                                                             |
|-------------------------------------------------------------------------------------------------|
| Věci<br>Svisová značka Dlužník Staružsi                                                         |
| 36 INS 1272 / 2011 ···· Čermák Vladimír, rč. 801023/9402, nar. 23.10.1980 ···· ODDLUŽENÍ ···· A |
| Datum úpadku 24.02.2011 / Konec lhůty pro podání přihlášky 30.06.2011 Datum PJ                  |
| Přihlášky pohledávky                                                                            |
| č nějkláčka, 🔰 1. který zária 🗖 📕                                                               |
|                                                                                                 |
| Č pohledávky                                                                                    |
| L.ponieuavky                                                                                    |
| Přihlášeno v pohl 210.000,00 KČ Popř.                                                           |
| Nezajištěno 70.000,00 poř.                                                                      |
| Zajištěno 140.000,00                                                                            |
| Nová pobledávka Nová pobled, věřitele                                                           |
|                                                                                                 |
| Č.věřitel Věřitel                                                                               |
| 📕 👖 v Česká spořítelna, a. s., IČ: 45244782 👘 🗛 📥                                               |
| Věřitelé v pohledávce                                                                           |
| na přihlášené části pohl. na zijštěné části pohl. Popř. na popřené části pohl.                  |
| 210.000,00 Nezajištěno poř.                                                                     |
| 🗖 Platný věř. 🗖 Mylný zápis Zajištěno 🔽 🗖                                                       |
| Věřitelé © Platní © Všichni Zrušit věřitele Nový věřitel Změna věřitele                         |
|                                                                                                 |
|                                                                                                 |

Pokud nabyvatel v řízení dosud zapsán není, rovněž provedeme výběr osoby přes tlačítko [Změna věřitele], které volá formulář seznamu jmen SAJ207F - Seznam jmen podrobně Pokud je nabyvatel pohledávky mezi vybranými záznamy zapsanými v seznamu jmen, vrátí se uživatel tlačítkem [Vybrat] zpět do formuláře AIP012F – Detail pohledávky a zde uloží

věřitele klávesou **[F10]**. V případě, že mezi vybranými záznamy požadovaná osoba není, uživatel osobu zapíše a po uložení se vrátí tlačítkem **[Vybrat]** zpět do formuláře **AIP012F** – **Detail pohledávky** a zde uloží věřitele klávesou **[F10]**.

Pokud není nový věřitel zaevidován v příslušné sp.zn., dostane nové číslo věřitele a číslo přihlášky zůstává nezměněno.

## V případě, kdy je u jednoho věřitele zapsáno více pohledávek, je nutné provést změnu věřitele u každé zvlášť.

Při přechodu celé přihlášky se původní věřitel zneplatní automaticky.

b) Převod části přihlášky (pohledávky)

Tento postup se použije v případě, že věřitel postoupí část svojí pohledávky jiné osobě a v části zůstává i nadále věřitelem. V tomto případě referent rozhodne usnesením v souladu s ust. § 18 a 19 IZ. Nabyvatel pohledávky se stává účastníkem řízení, jakmile soud rozhodne o jeho vstupu do řízení. Dle ust. § 19 se nabyvatel pohledávky stává účastníkem insolvenčního řízení, jakmile soud rozhodne o jeho vstupu. Není tedy nutné pro vyznačení změny věřitele čekat na PM usnesení.

- po vydání usnesení dle ust. § 18 se vloží ve formuláři AIP013F event. v oddílu P událost "Usnesení o část. změně v osobě věřitele", která otevírá formulář AIP012F. Událost se spolu s přiloženým dokumentem zveřejní v insolvenčním rejstříku.
- po právní moci usnesení dle ust. § 18 IZ se na formuláři AIP013F event v oddílu P vyznačí nabytí právní moci usnesení,

V případě, že věřitel postoupí část svojí pohledávky jiné osobě a v části zůstává i nadále věřitelem, je **nutné provést rozpad pohledávky** ve formuláři AIP012F.

U původní pohledávky věřitele např. ve výši 210.000,-Kč provedeme její opravu např. na 50.000,- Kč, která zůstává původnímu věřiteli. Opravu částky je nutné provést i v bloku *Věřitelé v pohledávce*, neboť tato se přenáší do AIP022F-Seznam věřitelů a do celkového součtu, pokud se tiskne prezenční listina.

| 🕅 AIP012F - Detail pohledávky                                                                                                    |
|----------------------------------------------------------------------------------------------------|
| Véci<br>Spisová značka Dlužník Stav věci                                                                                                    |
| 36 INS         12/2 // 2011         Cermak Vladimir, rc. 801023/9402, nar. 23.10.1980          ODDLUZENI            Datum úpadku         24.02.2011         Konec lhůty pro podání přihlášky         30.06.2011         Datum PJ |
| Přihlášky pohledávky                                                                                                    |
| Č. přihlášky 4 Stav přihlášky NEVYŘÍZENÁ Počet pohledávek 1 Mylný zápis 🗆 🚔                                                                                                    |
| Pohledávky                                                                                                    |
| 1 Mylmý zápis Měna Zjištěno Popřeno Vyk. 🛁                                                                                                    |
| Přihlášeno v pohl.         50.000,00         KC         Popř.         L           Nezajištěno         50.000,00         poř.                                                                                                    |
| Zajištěno                                                                                                    |
| Nová pohledávka Nová pohled. věřitele                                                                                                    |
| Věřítelé<br>Č.věřítele Věřítel                                                                                                    |
| 5 y KLAS - první obchodní společnost, IČ: 46359931                                                                                                    |
| Podil vérifiele                                                                                                    |
| na printasene casu poni.     Popr.     Popr.       50.000,00     Nezajištěno     poř.                                                                                                    |
| Platný věř. 🗌 Mylný zápis Zajištěno 🔽                                                                                                    |
| Věřitelé 💿 Platní 💿 Všichni Zrušit věřitele Nový věřitel Změna věřitele 🗹                                                                                                    |
|                                                                                                    |

Tlačítkem [Nová pohled. věřitele] v bloku *Pohledávky* přidáme pohledávku, kterou věřitel postupuje nabyvateli např. ve výši 160.000,- Kč a tuto následně tlačítkem [Změna věřitele], které volá formulář seznamu jmen SAJ207F - Seznam jmen podrobně, postoupíme na nového věřitele (viz výše postup při změně věřitele).

| Příhlášky pohledávky      Č. přihlášky     4 Stav přihlášky NEVYŘÍZENÁ Počet pohledávek     1 Mylný zápis                                                                                                    |                                      |                            |                        |      |  |  |
|----------------------------------------------------------------------------------------------------|--------------------------------------|----------------------------|------------------------|------|--|--|
| Č.pohledávky<br>Č.pohledávky<br>Přihlášeno v pohl.<br>Nezajištěno                                                                                                    | Mylný zápis<br>160.000,0<br>20.000,0 | Měna Zjištěno<br>0 KČ<br>0 | Popřeno<br>Popř<br>poř | Vук. |  |  |
| Zajištěno       140.000,00         Nová pohledávka       Nová pohled. věřitele         Věřitelé       Věřitele         Č.věřitele       Věřitel         5       v         KLAS - první obchodní společnost, IČ: 46359931   |                                      |                            |                        |      |  |  |
| Věřitelé v pohledávce<br>Podil véřitele<br>na přihlášené části pohl.<br>160.000,00 Nezajištěno<br>✓ Platný věř. Mylný zápis Zajištěno<br>Věřitelé C Platní C Všichni<br>Zrušit věřitele<br>Nexý věřitel<br>Zrušit věřitele |                                      |                            |                        |      |  |  |
| Véřítelé © Platní © Vsichni Zrušít véřítele Nový véřítel Změna véřítele 🖄                                                                                                    |                                      |                            |                        |      |  |  |

V případě, že již pohledávka byla přezkoumána, ve formuláři **AIP012F se** v bloku *Věřitelé v pohledávce*, provede zápis výsledku přezkumného jednání v návaznosti na provedený rozpad pohledávky (u obou pohledávek)

| Č.věřitele Věřitel<br>5 v KLAS - první obchod                                                                                                    | ní společnost, IČ: 46359931 |  | 🛄 Adresa 🔼 |  |  |
|----------------------------------------------------------------------------------------------------|-----------------------------|--|------------|--|--|
| Věřitelé v pohledávce<br>Podil véřitele<br>na přihlášené části pohl.<br>160.000,00<br>Nezajištěno<br>Platný věř. Mylný zápis<br>Zajištěno<br>Mylný zápis<br>Mylný zápis<br>Mylný zápis<br>Mylný zápis<br>Nezajištěno<br>Mylný zápis<br>Mylný zápis<br>Nezajištěno<br>Mylný zápis<br>Mylný zápis<br>Mylný zá |                             |  |            |  |  |
| Věřitelé 💿 Platní 🔿 Všichni Zrušit věřitele Nový věřitel Změna věřitele 🗾                                                                                                    |                             |  |            |  |  |

c) Přechod přihlášky (pohledávky) na více osob

Tento postup se použije rovněž v případě zániku věřitele právnické osoby nebo úmrtí věřitele fyzické osoby a následnému přechodu pohledávky na více nabyvatelů (typicky dědiců) V tomto případ referent rozhodne usnesením v souladu s ust. § 107 o.s.ř. Změnu kancelář provede až po právní moci usnesení o vstupu nabyvatelů do řízení dle pokynu referenta.

- po vydání usnesení dle ust. § 107 se vloží ve formuláři AIP013F event v oddílu P rovněž událost "Usnesení o změně v osobě věřitele", která otevírá formulář AIP012F. Událost se spolu s přiloženým dokumentem zveřejní v insolvenčním rejstříku
- po právní moci usnesení dle ust. § 107 o.s.ř. se na formuláři AIP013F event v oddílu P vyznačí nabytí právní moci usnesení,

V případě, že původní přihláška (pohledávka) přejde v důsledku zániku právnické osoby nebo úmrtí fyzické osoby na více nabyvatelů, je rovněž **<u>nutné provést rozpad pohledávky</u>** ve formuláři AIP012F.

U původní pohledávky věřitele např. ve výši 210.000,-Kč provedeme její opravu např. na 50.000,- Kč, která přechází na nabyvatele (dědice) č. 1. Opravu částky je nutné provést i v bloku *Věřitelé v pohledávce*, neboť tato se přenáší do AIP022F-Seznam věřitelů a do celkového součtu, pokud se tiskne prezenční listina.

Tlačítkem **[Nová pohled. věřitele]** v bloku *Pohledávky* přidáme pohledávky, které z věřitele v poměrné části přecházejí na další nabyvatele (dědice) a tyto následně (včetně opravené původní přihlášené pohledávky např. ve výši 50.000,- Kč) tlačítkem **[Změna věřitele]**, které volá formulář seznamu jmen **SAJ207F - Seznam jmen podrobně, postoupíme na nové věřitele** (viz výše postup při změně věřitele). Opět je potřeba poměrné částky zapsat i v bloku *Věřitelé v pohledávce*, neboť tato se přenáší do AIP022F-Seznam věřitelů a do celkového součtu, pokud se tiskne prezenční listina.

| 🗱 AIP012F - Detail pohledávky                                                    |
|----------------------------------------------------------------------------------|
| Věci<br>Spisová značka Dlužník Stav věci                                         |
| 36 INS 1272 / 2011 Čermák Vladimír, rč. 801023/9402, nar. 23.10.1980 ODDLUŽENÍ 🛆 |
| Datum úpadku 🛛 24.02.2011 Konec Ihůty pro podání přihlášky 🛛 30.06.2011 Datum PJ |
| Přihlášky pohledávky                                                             |
| Č. přihlášky 4 Stav přihlášky NEVYŘÍZENÁ Počet pohledávek 1 Mylný zápis 🗆 🔫      |
| Pohledávky<br>Č.pohledávky                                                       |
| 1 Mylný zápis Měna Zjištěno Popřeno Vyk. 🛋                                       |
| Přihlášeno v pohl. 50.000,00 KČ Popř.                                            |
| Nezajištěno 50.000,00 poř.                                                       |
|                                                                                  |
| Nová pohledávka Nová pohled. věřitele                                            |
| Věřítelé                                                                         |
| Č.věřítele Věřitel                                                               |
| 5 v KLAS - první obchodní společnost, IČ: 46359931 🔤 Adresa 📥                    |
| Věřitelé v pohledávce                                                            |
| Podil věřitele                                                                   |
|                                                                                  |
| Platný věř. Mylný zápis Zajištěno                                                |
| Věřitelé 💿 Platní 💿 Všichni Zrušit věřitele Nový věřitel Změna věřitele 🗾        |
|                                                                                  |

V případě, že již pohledávka byla přezkoumána, ve formuláři **AIP012F se** v bloku *Věřitelé v pohledávce*, provede zápis výsledku přezkumného jednání v návaznosti na provedený rozpad pohledávky <u>(u obou pohledávek)</u>

| Č.věřitele Věřitel                                                        | · · · · · · · · · · · · · · · · · · · |                              |  |  |  |
|---------------------------------------------------------------------------|---------------------------------------|------------------------------|--|--|--|
| Věřitelé v pohledávce                                                     | ni spolecnost, IC: 46359931           | Adresa                       |  |  |  |
| Podil veritele<br>na přihlášené části pohl.                               | na zjištěné části pohl.               | Popř. na popřené části pohl. |  |  |  |
| ✓ Platný věř. Mylný zápis                                                 | Zajištěno                             |                              |  |  |  |
| Věřitelé 💿 Platní 😳 Všichni Zrušit věřitele Nový věřitel Změna věřitele 🔽 |                                       |                              |  |  |  |

### 4. Postup při vyznačení zpětvzetí pohledávky

a) zpětvzetí **celé** přihlášené pohledávky

Tento postup se použije v případě, kdy věřitel vezme svojí pohledávku zpět zcela, aniž by ji postupoval věřiteli jinému. Věřitel může v souladu s ust. §184 IZ kdykoliv v průběhu řízení (tzn. před i po přezkumném jednání) vzít přihlášku pohledávky zpět. Zpětzvetí pohledávky kancelář provede až po právní moci usnesení o vzetí na vědomí zpětvzetí přihlášky dle pokynu referenta.

- po vydání usnesení dle ust. § 184 se vloží ve formuláři AIP013F event v oddílu P událost "Usnesení o vzetí na vědomí zpětvzetí přihlášky", která po uložení mění stav přihlášky na VYŘÍZENÁ. Událost se spolu s přiloženým dokumentem zveřejní v insolvenčním rejstříku.
- po právní moci usnesení dle ust. § 184 se na formuláři AIP013F event v oddílu P vyznačí nabytí právní moci usnesení, která po uložení změní stav přihlášky na UKONČENA.

Dále je nutno vyznačit zpětvzetí ve formuláři **AIP021F – Výsledky přezkumného jednání.** Zde v bloku **Zpětvzetí** se vyznačí datum, kdy došlo ke zpětvzetí, vyznačí částka, která byla vzata zpět (v tomto případě bude stejná jako přihlášená pohledávka) a zaškrtne příznak Zpětvzetí.

| 🗱 AIP021F - ¥ýsledky přezkumného jednání                                                                         |                              |
|----------------------------------------------------------------------------------------------------|------------------------------|
| Věci                                                                                                    |                              |
| Spisová značka 36 INS 1272 / 2011 Dlužník Čermák Vladimír, rč. 801023/940                                        | 12, nar. 23.10.1980 🛛 🕂 🚔    |
| Přihlášky pohledávky –                                                                                           |                              |
| Cisio primasky     Počet poni.     Stav primasky     Počet poni.       4     •••     2     NEVYŘÍZENÁ     poštou | 🗖 Předáno IS 🗖 Myl.záp. 👮    |
| – Pohledávky<br>Čnohl. Přihlášeno v pohl. Měna Zajištěno Nezajištěno                                             | K přezkumu                   |
| 1 210.000,00 KČ 140.000,00 70.000,00                                                                             |                              |
| 🗖 Myl.záp. Poznámka Nepatří na PJ                                                                                | Důvod                        |
| 🗖 Ukončená                                                                                                    | ▼                            |
| Zjištěno Z toho podmíněná Podřízená Popř. Po                                                                     | přeno Vyk.                   |
| Nezajištěno poř.                                                                                                 |                              |
| Zajištěno /                                                                                                    |                              |
| Zpětvzetí Juspokojeno ze zajištění                                                                               | K uspokojení zbývá           |
| Datum 04.05.2011 Částka 210.000,00 🚝                                                                             |                              |
| Zpětvzetí 🗆 Inc.spory 🗆 Skončeno (inc.spory) 🗖 ZPJ 🛛 🕅 Související řízení                                        | Detail pohledávky 🚽          |
| Čvěřitele V poniedavce                                                                                           | 🗌 Platný věř. 🔲 Myl.záp. 🛛 🛌 |
| Věřítel na přihlášené části pohl. na zjištěné části pohl. Popř.                                                  | na popřené části pohl.       |
| Nezajištěno poř.                                                                                                 |                              |
| Zajištěno 📃 🗌                                                                                                    |                              |
| Celkem přihlášeno K přezkumu celkem Ziištěno celkem Ziištěno-podm.celke                                          | m Popřeno celkem             |
| 210.000,00                                                                                                    | 0,00 0,00                    |
| 7 7 7                                                                                                    |                              |

Na formuláři **AIP022F – Přehled věřitelů** je možné zkontrolovat, zda se věřitel v přihlášce, kterou vzal zpět, označil jako neplatný.

Zneplatnění věřitele je možné provést na formuláři AIP012F v bloku *Věřitelé v pohledávce* V tomto případě se věřitel v přihlášce neznezplatnil automaticky.

| Věřítelé v pohledávce<br>Podil věřitele<br>na přihlášené části pohl.<br>210.000,00<br>Platný věř. 🔽 Mylný zápis | Nezajištěno<br>Zajištěno | na zjištěné části pohl. | Popř. na popřené části pohl.<br>poř. | ×        |
|----------------------------------------------------------------------------------------------------|--------------------------|-------------------------|--------------------------------------|----------|
| Věřitelé 💿 Platní 🔘 Všichni                                                                                     |                          | Zrušit věřitele         | Nový věřitel Změna                   | věřitele |

b) zpětzvetí části přihlášené pohledávky.

Tento postup se použije v případě, kdy věřitel vezme svojí pohledávku zpět pouze částečně, aniž by ji postupoval věřiteli jinému.

- po vydání usnesení dle ust. § 184 a 187 IZ se vloží ve formuláři AIP013F event v oddílu P událost "Usnesení o vzetí na vědomí částečného zpětvzetí přihlášky",. Tato událost stav přihlášky nemění. Událost se spolu s přiloženým dokumentem zveřejní v insolvenčním rejstříku.
- po právní moci usnesení dle ust. § 184 a 187 IZ se na formuláři AIP013F event v oddílu P vyznačí nabytí právní moci usnesení,

V případě, že věřitel vezme zpět pouze část svojí přihlášené pohledávky, je <u>rovněž nutné</u> provést rozpad pohledávky ve formuláři AIP012F.

U původní pohledávky věřitele např. ve výši 210.000,-Kč provedeme na formuláři AIP012F její opravu např. na 50.000,- Kč, která zůstává věřiteli. Opravu částky je nutné provést i v bloku *Věřitelé v pohledávce*, neboť tato se přenáší do celkového součtu, pokud se tiskne prezenční listina. Tlačítkem [Nová pohled. věřitele] v bloku *Pohledávky* přidáme pohledávku, kterou věřitel bere zpět např. ve výši 160.000,- Kč.

Na formuláři AIP021F – Výsledky přezkumného jednání se pak v bloku *Zpětvzetí* vyznačí u pohledávky, kterou věřitel bere zpět datum kdy došlo ke zpětvzetí, vyznačí částka, která byla vzata zpět (v tomto případě bude nižší než přihlášená pohledávka) a zaškrtne příznak Zpětvzetí.

Na formuláři **AIP022F – Přehled věřitelů** je možné zkontrolovat, zda se věřitel v části přihlášky, kterou vzal zpět označil jako neplatný.

# 5. Postup při rozhodnutí o odmítnutí přihlášky (§ 185)

a) odmítnutí **celé** přihlášené přihlášky (pohledávky)

Tento postup se použije v případě, kdy soud v souladu s ust. §185 IZ rozhodne o odmítnutí přihlášky (pohledávky), a to z důvodu jejího pozdního podání soudu, nedoplnění ve lhůtě určené insolvenčním správcem nebo v případě, kdy věřitel nepodá ve stanovené lhůtě incidenční žalobu. Vyznačení odmítnutí přihlášky (pohledávky) kancelář provede až po právní moci usnesení o odmítnutí dle pokynu referenta.

- po vydání usnesení dle ust. § 185 se vloží ve formuláři AIP013F event v oddílu P událost "Usnesení o odmítnutí přihlášky" nebo "Usnesení o nepřihlížení a odmítnutí přihlášky" (tuto použijeme v případě pokud se přihláška odmítá z důvodu, že věřitel nedoplnil na výzvu správce přihlášku), které po uložení mění stav přihlášky na VYŘÍZENÁ. Událost se spolu s přiloženým dokumentem zveřejní v insolvenčním rejstříku.
- po právní moci usnesení dle ust. § 185 se na formuláři AIP013F event v oddílu P vyznačí nabytí právní moci usnesení, která po uložení změní stav přihlášky na UKONČENA.

Zneplatnění věřitele je možné provést na formuláři AIP012F v bloku *Věřitelé v pohledávce* V tomto případě se věřitel v přihlášce neznezplatní automaticky.

Na formuláři **AIP022F – Přehled věřitelů** je možné zkontrolovat, zda se věřitel v přihlášce která mu byla odmítnuta označil jako neplatný.

b) odmítnutí části přihlášené pohledávky.

Tento postup se použije v případě, kdy soud v souladu s ust. §185 IZ s přihlédnutím k ust. § 187 rozhodne o odmítnutí části přihlášky (pohledávky), a to z důvodu jejího pozdního podání soudu, nedoplnění ve lhůtě určené insolvenčním správcem nebo v případě, kdy věřitel nepodá ve stanovené lhůtě incidenční žalobu. Vyznačení odmítnutí části přihlášky (pohledávky) kancelář provede až po právní moci usnesení o odmítnutí dle pokynu referenta.

- po vydání usnesení dle ust. § 185 a 187 IZ se vloží ve formuláři AIP013F event v oddílu P událost "Usnesení o část. odmítnutí přihlášky" nebo nebo "Usnesení o část. nepřihlížení a odmítnutí přihlášky" (tuto použijeme v případě pokud se přihláška odmítá v případě, že věřitel nedoplnil na výzvu správce přihlášku) Tato událost stav přihlášky nemění. Událost se spolu s přiloženým dokumentem zveřejní v insolvenčním rejstříku.
- po právní moci usnesení dle ust. § 185 a 187 IZ se na formuláři AIP013F event v oddílu P vyznačí nabytí právní moci usnesení.

V případě, že soud odmítne pouze část přihlášené přihlášky (pohledávky), je rovněž nutné provést rozpad pohledávky ve formuláři AIP012F.

U původní pohledávky věřitele např. ve výši 210.000,-Kč provedeme na formuláři AIP012F její opravu např. na 50.000,- Kč, která zůstává věřiteli. Opravu částky je nutné provést i v bloku *Věřitelé v pohledávce*, neboť tato se přenáší do celkového součtu, pokud se tiskne prezenční listina. Tlačítkem [Nová pohled. věřitele] v bloku *Pohledávky* přidáme pohledávku, která byla věřiteli odmítnuta např. ve výši 160.000,- Kč.

Zneplatnění věřitele je nutné u odmítnuté části pohledávky provést na formuláři AIP012F v bloku *Věřitelé v pohledávce*.

Na formuláři **AIP022F – Přehled věřitelů** je možné zkontrolovat, zda se věřitel v části přihlášky, která mu byla odmítnuta, označil jako neplatný.

## 6. Oprava věřitele na formuláři AAZ065F

V případě, kdy byl k přihlášce zapsán nesprávný věřitel (omyl při zápisu) nebo došlo ke změně názvu právnické osoby či příjmení fyzické osoby, je možné k záměně věřitele použít formulář AAZ065F.

<u>Pozor:</u> Tuto záměnu věřitelů nelze používat při převodu/přechodu pohledávky úplném ani částečném!!!

### 7. Zneplatnění věřitele

Věřitele je nutné uvést jako neplatného v případě:

- při nesprávném (mylném) zápisu věřitele do řízení
- pokud došlo ke zpětvzetí všech do řízení přihlášených pohledávek věřitele po právní moci rozhodnutí
- pokud došlo k odmítnutí všech do řízení přihlášených pohledávek věřitele (z důvodu pozdního podání přihlášky věřitele nebo nepodání incidenční žaloby ve stanovené lhůtě) po právní moci rozhodnutí
- pokud byly všechny pohledávky věřitele postoupeny/přešly na jiného věřitele po právní moci rozhodnutí

Věřitele je možno zneplatnit na formuláři AIP012F – blok *Věřitelé v pohledávce* – odškrtnout **Platný věř.** 

## 8. Smazání přihlášky

V řízení lze smazat poslední zapsanou přihlášku ve věci (přihláška s nejvyšším číslem), kdy se smaže přihláška včetně všech pohledávek a věřitelů v pohledávkách a také se provede vymazání odpovídající události. Smazání přihlášky lze provést, pouze pokud byla do řízení přihláška zapsána omylem a přihláška nebyla dosud zveřejněna.

Před smazání přihlášky je nutno odpojit dokument na formuláři AAM210F a smazat případné následující události na formuláři AIP013F.

Smazání se provádí na formuláři AIP020F nebo AIP025F pomocí tlačítka [Smaž přihlášku].

## 9. Zmylnění přihlášky

V řízení lze zmylnit přihlášku ve věci, která je ve stavu NEVYRIZENA, kdy se provede zmylnění přihlášky a všech pohledávek a věřitelů v pohledávkách.

Zmylnění přihlášky lze provést, pouze pokud byla do řízení přihláška zapsána omylem a přihláška již byla zveřejněna.

Zmylnění se provádí na formuláři AIP020F nebo AIP025F pomocí tlačítka [Zmylnění přihlášky] U zmylněných přihlášek se nastaví příznak *Mylný zápis* na hodnotu Ano, stav přihlášky na hodnotu "MYLNY ZAP." a text v polích *Č.přihl.*, *Č.pohl.* a *Č.věř.* bude červený. Do insolvenčního rejstříku se poté vloží záznam o mylném zařazení,

## 10. Vyznačování změny stavů přihlášek

Při vyznačení jakékoliv změny přihlášky, která změní stav přihlášky (číselník stavů přihlášek viz bod 1 metodiky) je nutno vyznačit aktuální stav přihlášky na formuláři AIP013F nebo AIP025F.